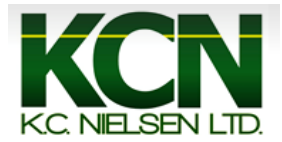

## **Generation 4 Command Center Implement Measurements/ Offsets**

1. Press the "Menu" button.

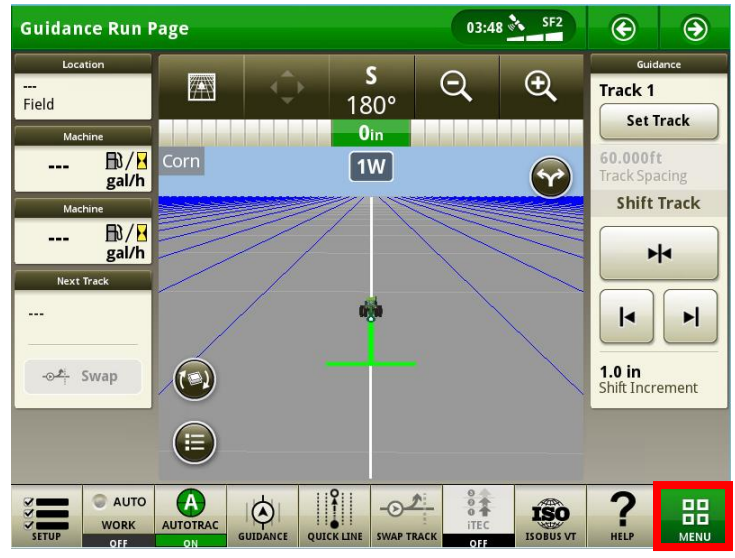

2. Press the "Applications" button.

| Menu 🥡           |        |                   |       | ×    |
|------------------|--------|-------------------|-------|------|
| Machine Settings |        | $\Box$            | *     |      |
| Applications     | Audio  | Engine            | HVAC  | ITEC |
| System 🕨         | Q      |                   |       |      |
|                  | Lights | Maintenance       | Phone |      |
|                  |        | &<br>Calibrations |       |      |
|                  |        |                   |       |      |
|                  |        |                   |       |      |

3. Press the "Equipment Manager" button.

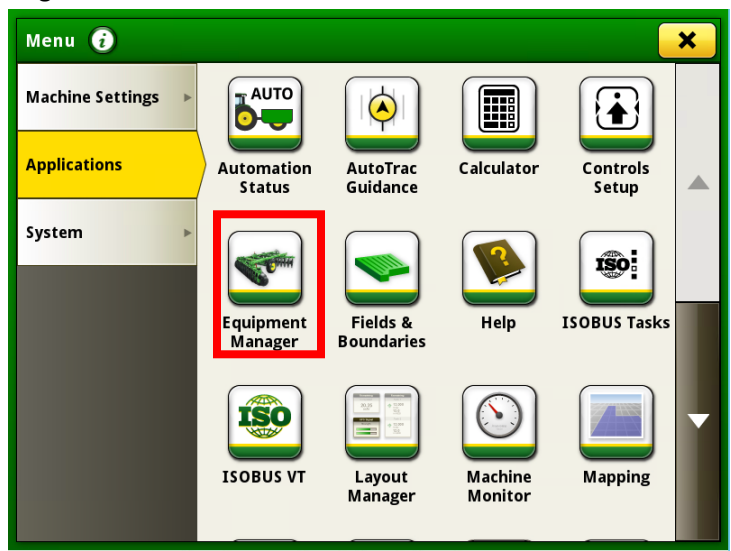

4. Press the "Add Implement" button.

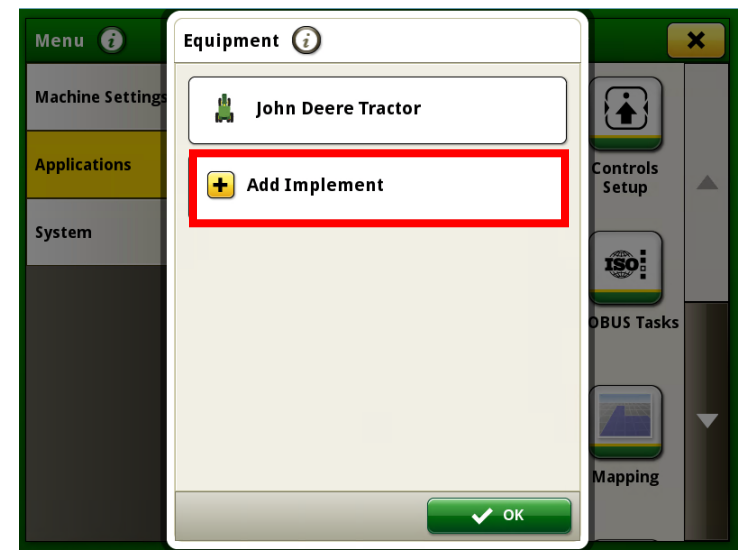

5. Press the "New Profile" button.

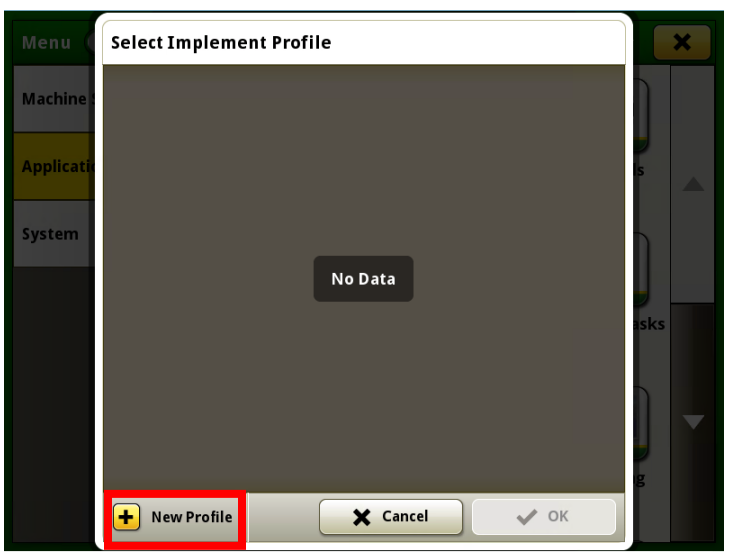

6. Select "yes" if implement will use a rate controller or press "no" if implement will not use a rate controller. Then Press "OK".

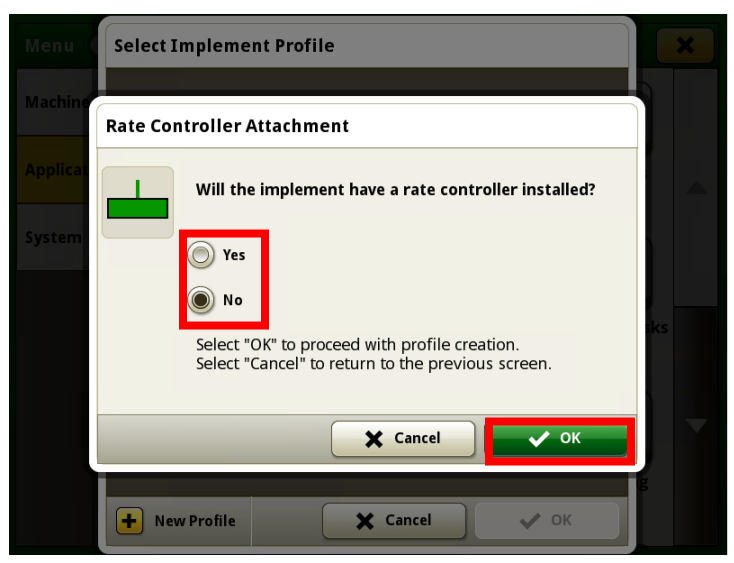

7. Next name the implement and press "OK".

| Menuel Select Impleme                   | ent Profile                                                          |
|-----------------------------------------|----------------------------------------------------------------------|
| Implement Name                          |                                                                      |
| Planter                                 |                                                                      |
| 1 2 3<br>q w e r<br>a s d f<br>aA z x c | 4 5 6 7 8 9 0 .<br>t y u i o p / ?<br>g h j k l : ! 4<br>v b n m , . |
| #+=%                                    | Cancel VK                                                            |
| • New Profile                           | Cancel V OK                                                          |

8. Select the "Add Operation" box.

| Implement Profile      | 0                       |   |
|------------------------|-------------------------|---|
| Profile Nam<br>Planter | 1e                      |   |
| Rate Controller        | No                      | ) |
| Operation(s)           | + Add Operation         |   |
| Connection Type        | -                       |   |
| Dimensions             | C Lateral Offset 0.0 ft |   |
|                        | X Cancel                | e |

9. Scroll and select the proper operation.

| Implement Profile 🕢                                                                                                    |                           |    |
|----------------------------------------------------------------------------------------------------|---------------------------|----|
| Select Operation Type                                                                                                    |                           | ×  |
| Select an operation to document operations for implements without a controller.                                                                   | Baling                    |    |
| If a rate controller will be added to<br>this implement, an operation will be<br>provided by the rate controller for<br>control and decumentation | Forage Harvesting         |    |
|                                                                                                    | Harvesting                |    |
|                                                                                                    | Mowing                    | Ļ  |
|                                                                                                    | Planting<br>seeds/ac      |    |
|                                                                                                    | Busduct Application (Bas) | Ne |

10. Select the "Working Width" box.

| Implement Profile | • (i)         |  |
|-------------------|---------------|--|
| Profile N         | ame           |  |
| Planter           |               |  |
|                   |               |  |
| Rate Controller   | No            |  |
| Operation(s)      | Planting      |  |
|                   | Add Operation |  |
| Working Width     |               |  |
|                   | X Cancel      |  |

11. Select "Feet" or "Rows" and the press the "Working Width" button.

| Im | plement Profile 🥡 |                      |   |
|----|-------------------|----------------------|---|
| ſ  | Working Width     | Ð                    |   |
|    |                   | Feet Rows            |   |
| R  |                   | Working Width 0.0 ft | Ì |
| -  | 4                 |                      |   |
| ſ  |                   |                      |   |
|    |                   |                      |   |
| Y  |                   |                      | ľ |
|    |                   | Cancel V OK          |   |
|    |                   | Cancel Save          |   |

12. Enter the proper measurement and then press "OK".

| Implement Profile 🥡                                                             |                                   |
|---------------------------------------------------------------------------------|-----------------------------------|
| Working Width                                                                   |                                   |
| 4                                                                               |                                   |
|                                                                                 | 7 8 9                             |
| <b>Working Width</b><br>This measurement determines the width of a single pass. | 4     5     6       1     2     3 |
|                                                                                 | +/- 0 .                           |
|                                                                                 | 🗶 Cancel 🗸 OK                     |
|                                                                                 | Cancel                            |

13. Press the "OK" button again.

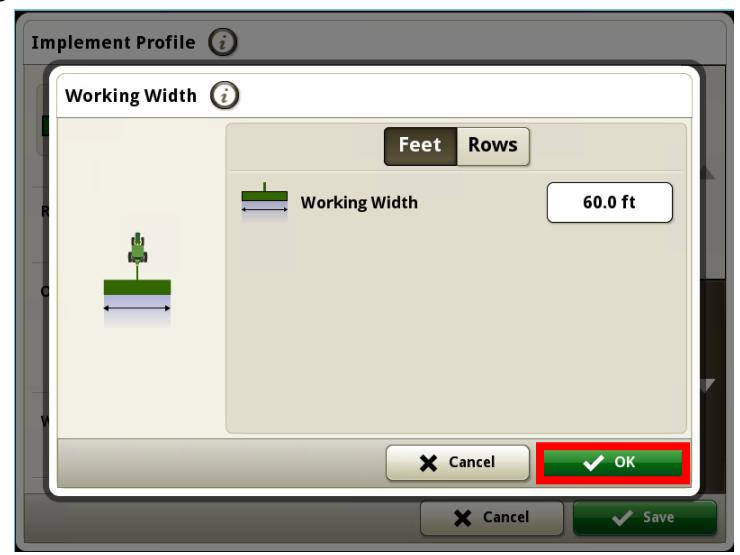

14. Press the down button to scroll down.

| Implement Profile     | 0                              |  |
|-----------------------|--------------------------------|--|
| Profile Na<br>Planter | me                             |  |
| Rate Controller       | No                             |  |
| Operation(s)          | Planting       + Add Operation |  |
| Working Width         | 60.0 ft                        |  |
|                       | Cancel Save                    |  |

15. Select the "Work Point" box.

| Work Point      |                      |        |
|-----------------|----------------------|--------|
| Work Recording  |                      |        |
| Connection Type |                      |        |
| Dimensions      | C Lateral Offset     | 0.0 ft |
|                 | D Center of Rotation |        |
|                 | E Rear Connection    | None   |

16. Enter the proper measurement and press "OK".

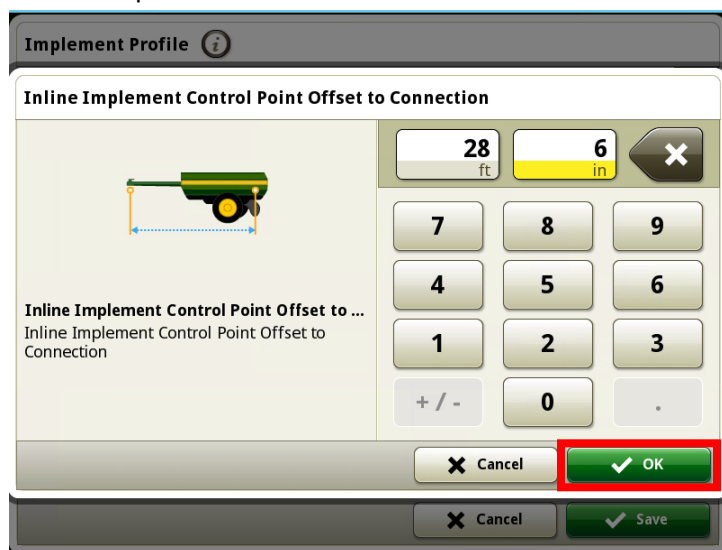

17. Select the "Work Recording" box.

| Implement Profile 🥡 |                      |             |  |  |
|---------------------|----------------------|-------------|--|--|
| Work Point          | ▶— 28.5 ft           |             |  |  |
| Work Recording      |                      | ^           |  |  |
| Connection Type     |                      |             |  |  |
| Dimensions          | C Lateral Offset     | 0.0 ft      |  |  |
|                     | D Center of Rotation |             |  |  |
|                     | E Rear Connection    | None        |  |  |
|                     | <b>×</b>             | Cancel Save |  |  |

18. Select the desired option.

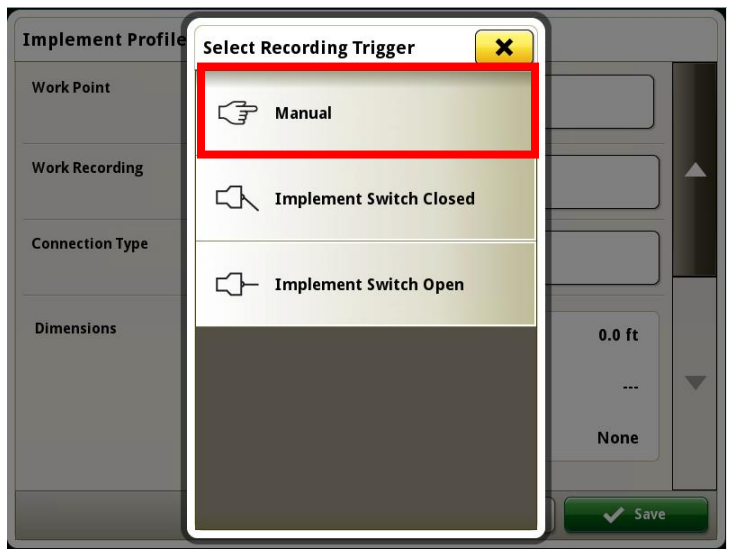

19. Select the "Connection Type" box.

| ► 28.5 ft            |                                                                                                    |
|----------------------|----------------------------------------------------------------------------------------------------|
| Manual               |                                                                                                    |
|                      |                                                                                                    |
| C Lateral Offset     | 0.0 ft                                                                                                    |
| D Center of Rotation |                                                                                                    |
| Rear Connection      | None                                                                                                    |
|                      | <ul> <li>28.5 ft</li> <li>28.5 ft</li> <li>Manual</li> <li></li> <li>Lateral Offset</li> <li>Center of Rotation</li> <li>Rear Connection</li> </ul> |

20. Select the proper connection type.

| Implement Profile | Select Connection Type | × |        |
|-------------------|------------------------|---|--------|
| Work Point        | Drawbar                |   |        |
| Work Recording    | Rear 3-Point           |   |        |
| Connection Type   | Hitch Hook             |   |        |
| Dimensions        | Clevis                 |   | 0.0 ft |
|                   | Piton                  |   | None   |
|                   |                        |   | Save   |

21. For Rear 3-Point options select the proper type of Rear 3-point hitch, "Pivoting" or "Non-Pivoting" and press "OK'.

| Implement Profile 🥡 |                                  |        |   |  |
|---------------------|----------------------------------|--------|---|--|
| Work Point          | Rear 3-Point Hitch               |        |   |  |
| Work Recording      | What type of Rear 3-point hitch? |        |   |  |
|                     | Non-Pivoting                     |        |   |  |
| Connection Type     |                                  |        |   |  |
| Dimensions          | Pivoting                         | 0.0 ft |   |  |
|                     |                                  |        | - |  |
|                     | Cancel V OK                      | None   |   |  |
|                     | X Cancel                         | 🗸 Save |   |  |

22. Next enter the proper "Pivot Offset" and press "OK".

| Implement Profile 🥢                                                                                                    |                                           |  |  |  |  |
|----------------------------------------------------------------------------------------------------|-------------------------------------------|--|--|--|--|
| Connection Type   Pivot Offset                                                                                                    |                                           |  |  |  |  |
| <b>Pivot Offset</b><br>The instance from the rear 3-point hitch connection to the implement pivot point. This distance should be less than the value entered for the Center of Rotation. | 2 8 × 1 × 1 × 1 × 1 × 1 × 1 × 1 × 1 × 1 × |  |  |  |  |
| Cancel Cancel                                                                                                    |                                           |  |  |  |  |
|                                                                                                    | X Cancel Save                             |  |  |  |  |

23. Select the "Dimensions Box".

| Work Recording  | C Manual             |        |
|-----------------|----------------------|--------|
| Connection Type | Rear 3-Point         |        |
|                 | Pivot Offset         | 2.7 ft |
| Dimensions      | C Lateral Offset     | 0.0 ft |
|                 | D Center of Rotation |        |
|                 | E Rear Connection    | None   |

24. Select dimension "C".

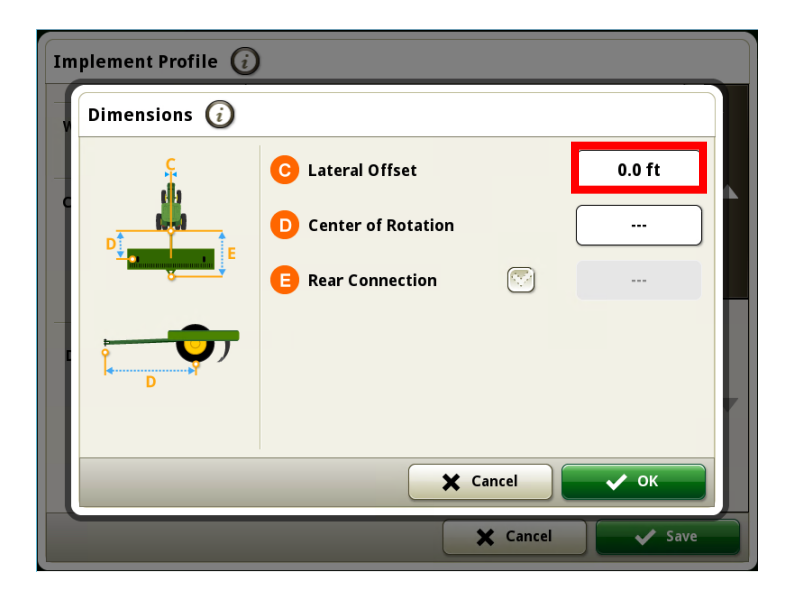

25. Select "Left", "Center", or "Right" Lateral Offset. Enter the proper measurement and press "OK".

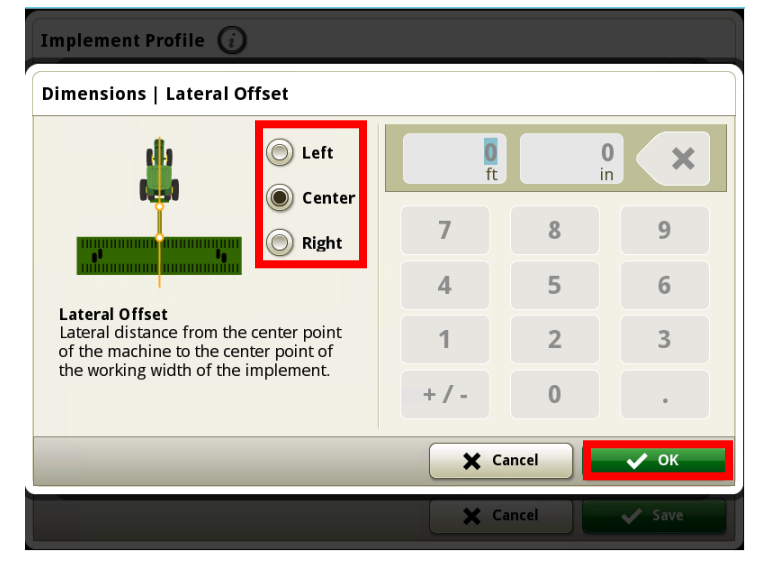

26. Select dimension "D".

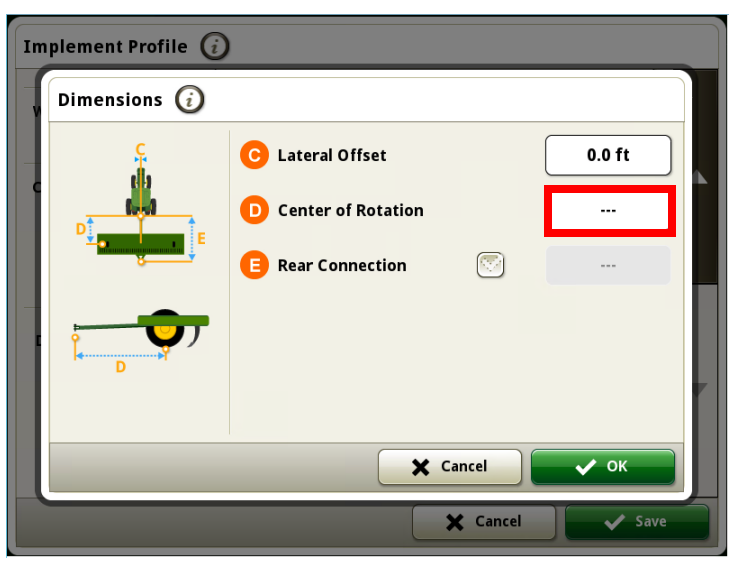

27. Enter the proper "Center of Rotation" measurement and press "OK".

| Implement Profile 🥡                                                                                                    |             |  |  |  |  |
|----------------------------------------------------------------------------------------------------|-------------|--|--|--|--|
| Dimensions   Center Of Rotation                                                                                                    |             |  |  |  |  |
|                                                                                                    |             |  |  |  |  |
|                                                                                                    | 7 8 9       |  |  |  |  |
| Center Of Rotation<br>In-line distance from the connection (or pivot)<br>point to the implement's center of rotation                          |             |  |  |  |  |
| while in working position. Usually, this is the<br>center of the load bearing parts of the<br>implement that make contact with the<br>ground. | +/- 0 .     |  |  |  |  |
| Cancel OK                                                                                                    |             |  |  |  |  |
|                                                                                                    | Cancel Save |  |  |  |  |

28. If applicable select dimension "E" and enter the proper measurement. *(Note: in this case it is grayed out and not applicable.)* 

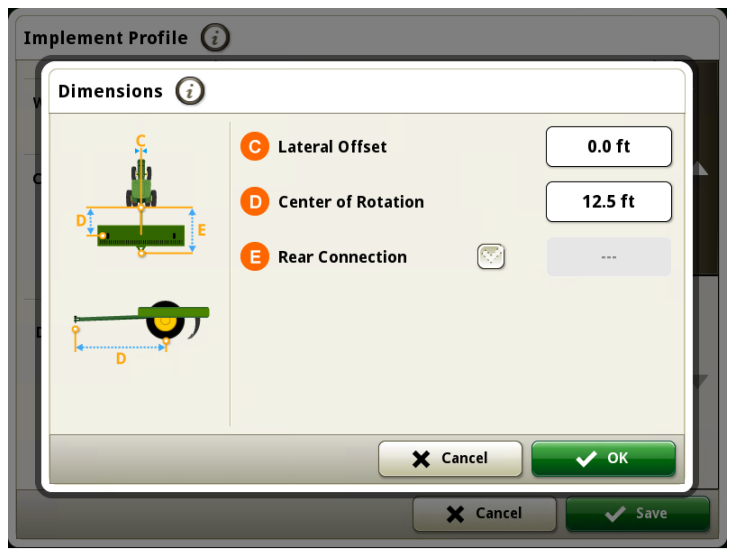

29. Press the "OK" button.

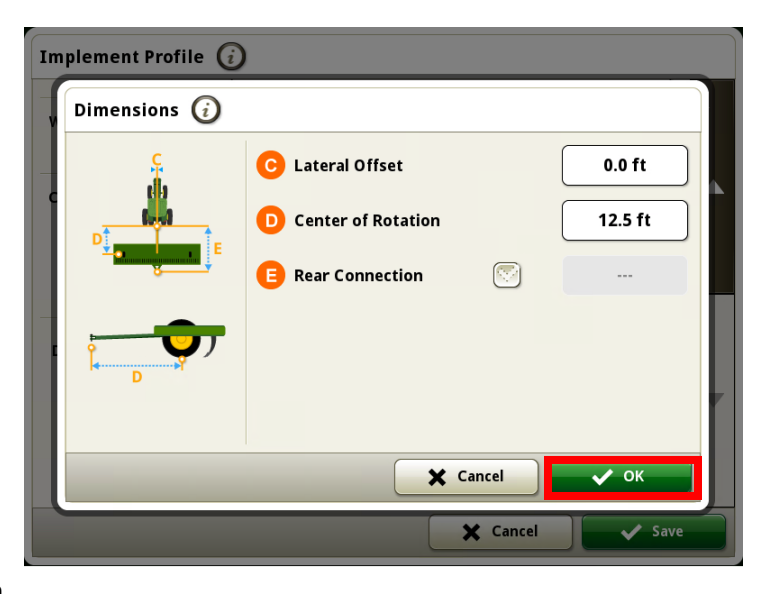

30. Press the "Save" button.

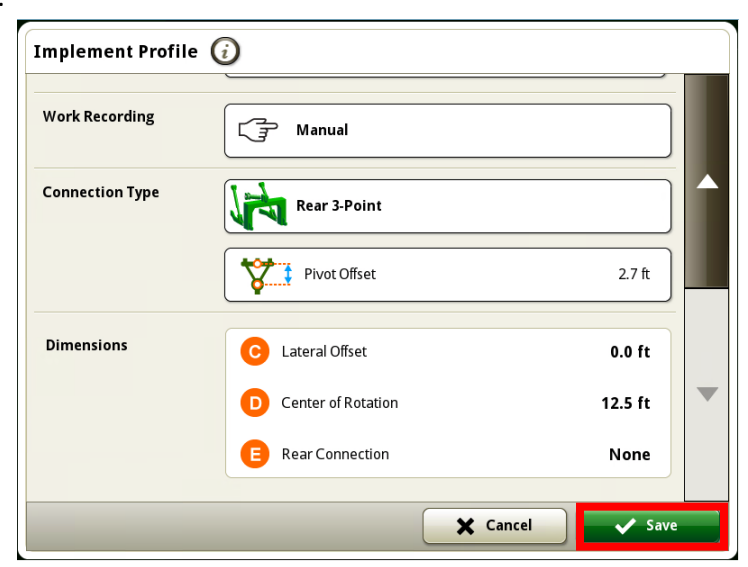

31. Press the "OK" button.

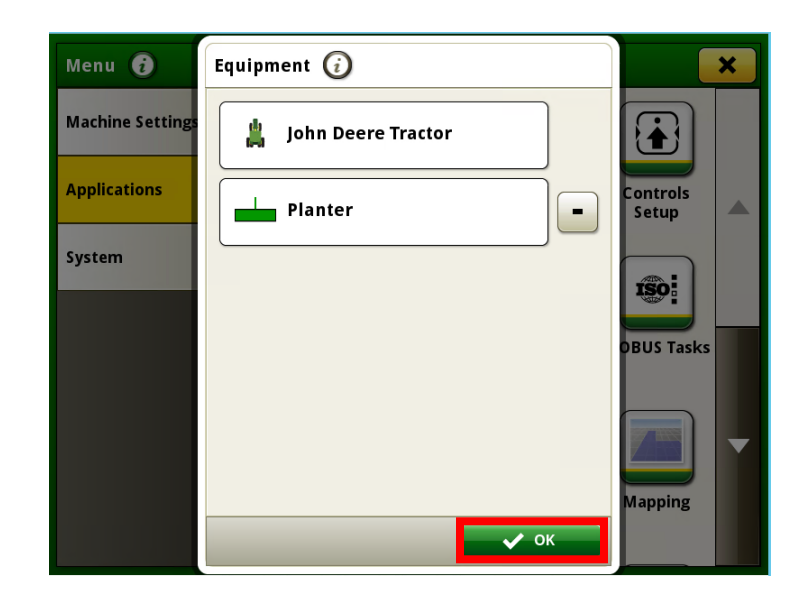